Índice

| 1. ¿Cómo comprar?2                                                                           |
|----------------------------------------------------------------------------------------------|
| 2. El registro y tipos de usuario                                                            |
| 3. ¿Cómo llegar a la ficha de registro como usuario?4                                        |
| 4. Ficha de registro como usuario (Abajo, pantallazo 5)4                                     |
| 5. ¿Qué hacer una vez que eres usuario de fisaude.com?                                       |
| Logarse en la tienda7                                                                        |
| 6. ¿Cómo añadir a tu cesta de la compra los productos que                                    |
| necesitas?                                                                                   |
| <ul> <li>6.1. Comprar desde el propio catálogo de la tienda. (Abajo, pantallazo 8)</li></ul> |
| 7. ¿Cómo encontrar los productos que necesitas?11                                            |
| <ul> <li>7.1. Utilizando el buscador de fisaude.com:</li></ul>                               |
| 8. ¿Qué hacer si no encuentras un producto?                                                  |
| 9. Ver la cesta de la compra                                                                 |
| 10. Realizar pedido                                                                          |
| 11.¿Cómo pagar tu cesta de la compra?                                                        |
| 11.1.   Pago con tarjeta de crédito o débito   17                                            |
| 11.2. Pago contra reembolso                                                                  |
| 11.4.Pago por domiciliación bancaria20                                                       |
| 12. Información de plazos de entrega21                                                       |
| 13. Gastos de envío                                                                          |
| 14. Forma de pago en pedidos internacionales22                                               |

# 1. ¿Cómo comprar?

La tienda de fisaude.com te proporciona una manera rápida, sencilla y económica de comprar lo que necesitas. En nuestro "supermercado" de la salud tenemos productos de fisioterapia, podología, actividad física y deporte, ortopedia, parafarmacia, una amplia librería de la salud y nuestro producto estrella "Kinefis crema", una línea de productos naturales y terapéuticos.

# 2. El registro y tipos de usuario

El primer paso para comprar en nuestra tienda es **registrarse**. Lo puedes hacer desde las siguientes zonas. "Regístrate" (**Pantallazo 1**), este enlace se mantiene en toda la profundidad de fisaude.com y desde "Mi cuenta (**Pantallazo 2**), este enlace está en todos los apartados de tienda.fisaude.com.

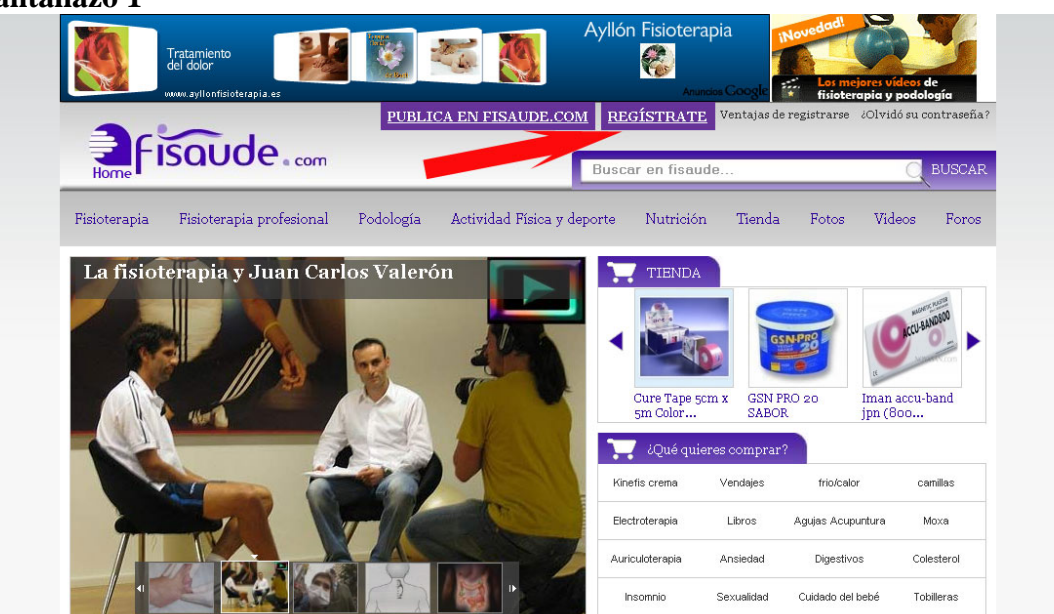

#### Pantallazo 2

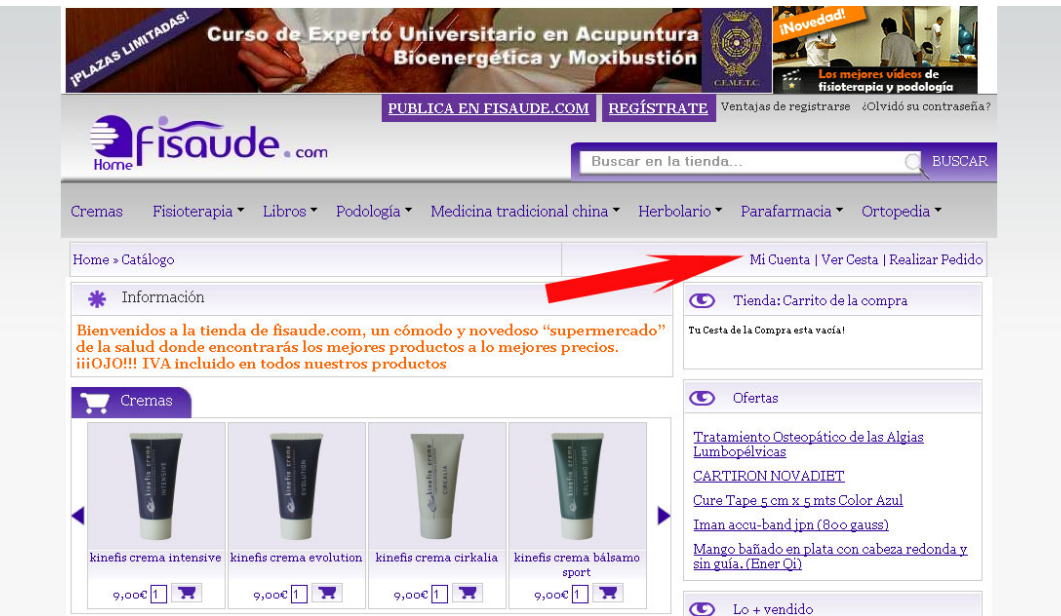

Pinchando en "Regístrate" (Pantallazo 1) accederás a la página con los distintos tipos de registro de fisaude.com.

#### Pantallazo 3

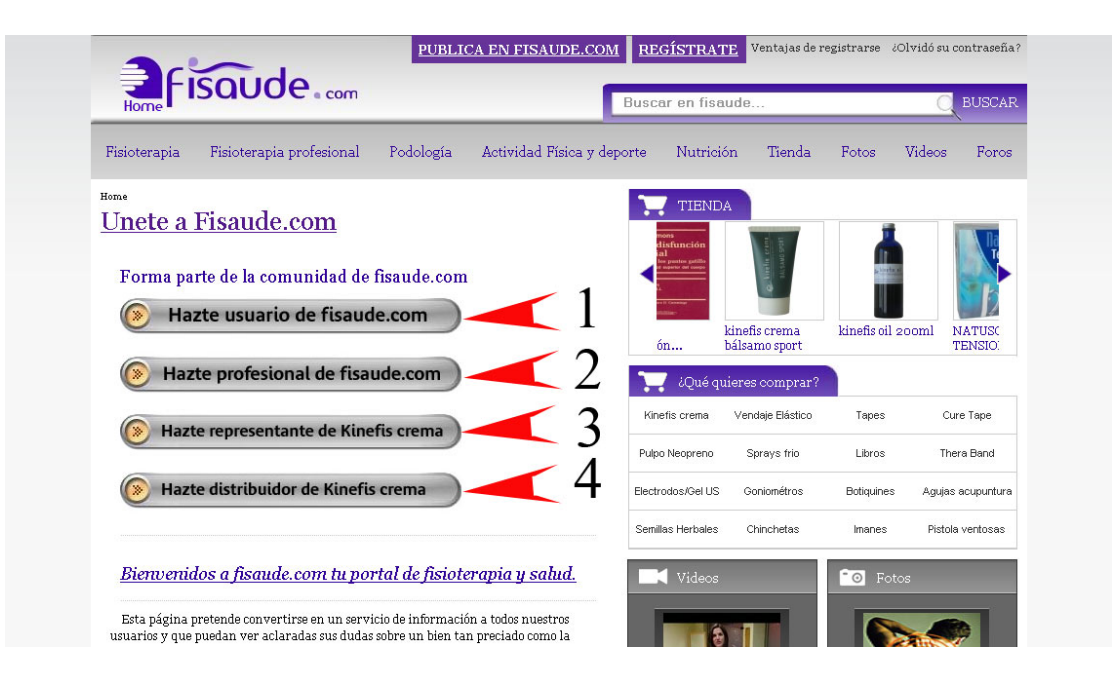

(Pantallazo 3, punto 1) **Registro como usuario:** Este registro te permitirá comprar todo lo que necesitas en nuestro supermercado de la salud. Ya tienes la opción de registrarte como profesional si conoces tu código de origen.

(Pantallazo 3, punto 2) **Registro como profesional:** Acceso ilimitado a todos los productos de la tienda con ofertas especiales. Este punto solo lo necesitarían aquellos usuarios que se han registrado y no han introducido su código de origen. Si deciden hacerse profesionales de fisaude.com podrán hacerlo pinchando en esta pestaña. Ver condiciones para registrarte como profesional

(Pantallazo 3, punto 3) **Representante de kinefis crema:** Este apartado va dirigido a todos aquellos, profesionales o comerciales que deseen participar en la expansión del producto Kinefis crema. El registrarte como representante dará la oportunidad de obtener importantes beneficios económicos de una forma muy cómoda y sin ningún tipo de inversión económica. Simplemente por recomendar un producto de altísima calidad. <u>Ver condiciones para ser representante de Kinefis crema</u>

(Pantallazo 3, punto 4) **Distribuidor de kinefis crema:** Este apartado va dirigido a aquellas empresas de distribución que deseen comercializar nuestro producto estrella kinefis crema. Una vez registrados podrán obtener precios especiales que les permitirán obtener importantes beneficios económicos de la distribución de "kinefis crema". <u>Ver condiciones para ser distribuidor de Kinefis crema</u>

# 3. ¿Cómo llegar a la ficha de registro como usuario?

Se puede llegar a la ficha de registro de usuario de dos maneras distintas:

1. Una vez que estás dentro de "Regístrate" (**Pantallazo 3**) deberás pinchar en el punto 1 de dicho pantallazo, "Hazte usuario de fisaude.com"

2. Una vez entras desde la tienda en "Mi cuenta" (**Pantallazo 2**), podrás acceder a la plantilla de registro clickando en "Continuar" dentro de Nuevo cliente (ver abajo pantallazo 4)

Pantallazo 4

| Tu supermercado de la salud con todo                                                                                                    | os los productos al mejor precio 1110J0!!! IVA incluido        |
|----------------------------------------------------------------------------------------------------|----------------------------------------------------------------|
| Home » Catálogo » Entrar                                                                                                    | Mi Cuenta  Ver Cesta  Realizar Pedido                          |
| Dejame Entrari Nuevo Cliente                                                                                                    | Va Soy Cliente                                                 |
| So y un nue vo cliente.<br>Al crearuna cuenta en Físaude podrá realicars us compras<br>rapidame nue, revisar el estado de sus pedidos y consultar sus<br>operaciones anteriones. | He comprado o tras veces.<br>E-Mail:<br>Contraseña:            |
| Continuar                                                                                                    | ¿Ha olvidado su contraseña? Siga este enlace y se la enviamos. |

4. Ficha de registro como usuario (Abajo, pantallazo 5)

El usuario debe rellenar esta sencilla ficha con sus datos personales. Está dividida en dos campos:

- Obligatorios (**Abajo pantallazo 5, punto 1**): Todos esos datos necesarios para poder enviar el pedido solicitado al usuario

- Opcionales (**Abajo pantallazo 5, punto 2**): Aquellos campos que van a dar un valor añadido al usuario (acceso completo a toda la información de fisaude.com)

Una vez que rellenes los datos obligatorios y pinches sobre "Enviar formulario" ya serás un nuevo usuario de fisaude.com y podrás realizar las compras que necesitas además de poder ver todo el contenido del portal.

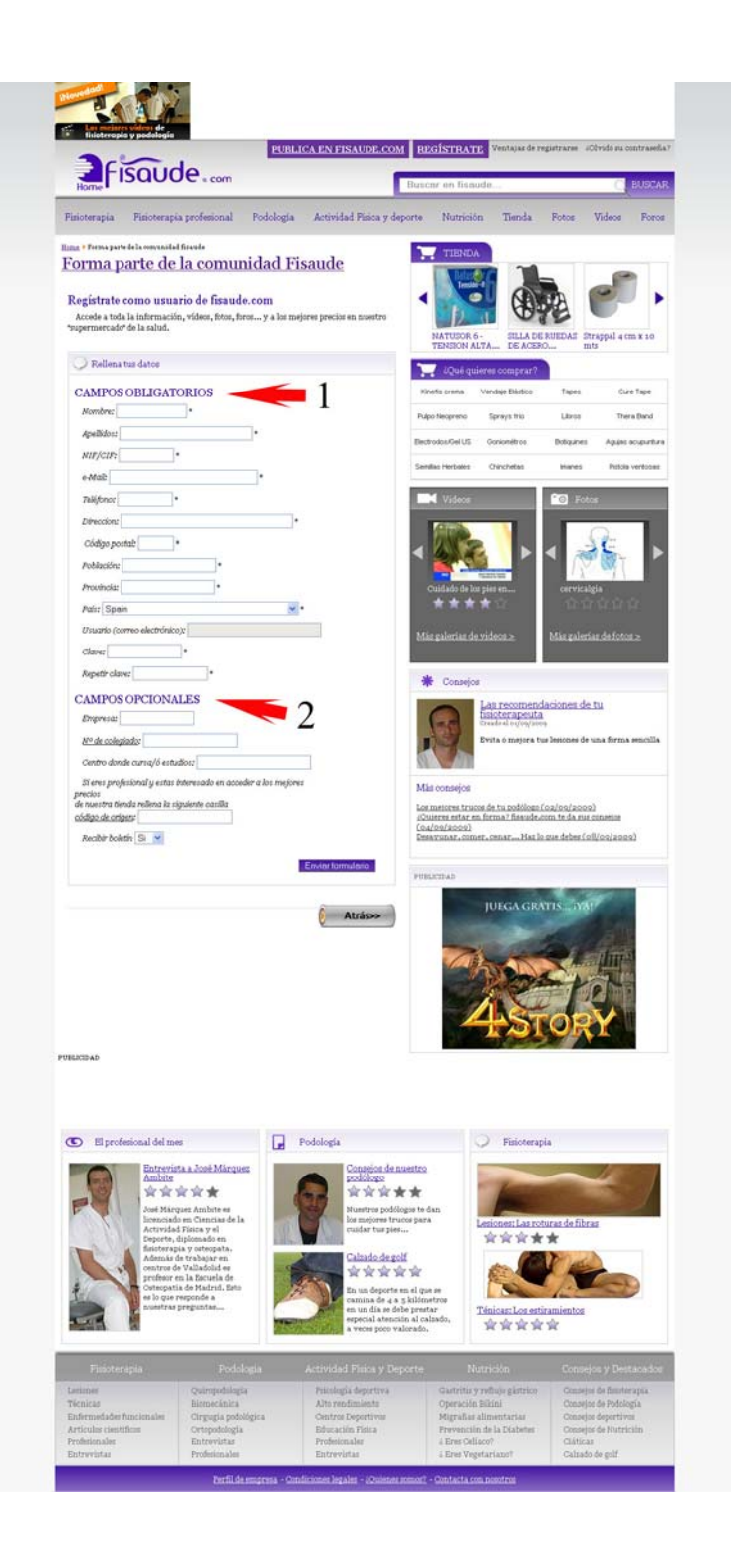

# 5. ¿Qué hacer una vez que eres usuario de fisaude.com? Logarse en la tienda

En este punto, una vez que ya estás registrado deberás entrar en tienda.fisaude.com y pinchar en "Mi cuenta"

| rmacia • Ortopedia •<br>enta   Ver Cesta   Realizar Pe<br>Carrito de la compra<br>a esta vacía! | logía ▼ Medicina tradicional cł                                                                                                    | via▼ Libros▼ Poo                                                 | remas Fisioterapi                                                   |  |  |
|-------------------------------------------------------------------------------------------------|----------------------------------------------------------------------------------------------------|------------------------------------------------------------------|---------------------------------------------------------------------|--|--|
| enta   Ver Cesta   Realizar Pe<br>Carrito de la compra<br>a esta vacía!                         |                                                                                                    |                                                                  | amo - Católogo                                                      |  |  |
| Carrito de la compra<br>a esta vacía!                                                           |                                                                                                    |                                                                  | ome » catalogo                                                      |  |  |
| a esta vacía!                                                                                   |                                                                                                    | * Información                                                    |                                                                     |  |  |
|                                                                                                 | un cómodo y novedoso "supe<br>es productos a lo mejores pre<br>productos                                                                                                    | nda de fisaude.com<br>ncontrarás los meje<br>do en todos nuestre | ienvenidos a la tien<br>e la salud donde en<br>iiOJO!!! IVA incluid |  |  |
|                                                                                                 |                                                                                                    |                                                                  | Cremas                                                              |  |  |
| steopático de las Algias                                                                        |                                                                                                    |                                                                  |                                                                     |  |  |
| DVADIET                                                                                         | the contract of the contract of the contract o | afte crem                                                        | the come                                                            |  |  |
| 1 x 5 mts Color Azul                                                                            | Contract Contract Con | C line                                                           | and a second                                                        |  |  |
| steopáti<br>DVADIF<br>1 x 5 mt<br>d jpn (8                                                      | - (Linki, mr.<br>Ross                                                                                                    | Lineire cons<br>Possible                                         | Cremas                                                              |  |  |

Tras pinchar en "Mi cuenta" deberás introducir tu correo electrónico y tu clave (los que has proporcionado en la ficha de registro) y pinchar sobre "Identifícate" (Pantallazo 6)

|                                                                                                    | LOGIN REGÍSTRATE Ventajas de registrarse ¿Olvidós u contraseñ    |
|----------------------------------------------------------------------------------------------------|------------------------------------------------------------------|
| Fisoudo                                                                                                    |                                                                  |
| Home ISCIOCE a com                                                                                                    | Buscar en la tienda Q BUSCAF                                     |
| Compage Figistempia - Librar - Padalagía - Madiai                                                                               | na tradicional china * Herbelavia * Porteformacia * Ortanedia *  |
| cremas risioterapia · Labros · rodotogia · Medicu                                                                               | na tradicional cinna · rierbolario · raralarinacia · Ortopedia · |
| Tu supermercado de la salud con todos                                                                                           | los productos al mejor precio 1110J0!!! IVA incluido             |
| Home »Catálogo »Entrar                                                                                                    | Mi Cuenta  Ver Cesta  Realizar Pedido                            |
|                                                                                                    |                                                                  |
| Dejame Entrar!                                                                                                    |                                                                  |
| Nuevo Cliente                                                                                                    | Va Soy Cliente                                                   |
|                                                                                                    |                                                                  |
| Søy un nue vo cliente.                                                                                                    | He comprado o tras veces.                                        |
| Al cre ar una cuenta en F is aude podrá realiz ar sus compras<br>rapidamente, re visar el estado de sus pedidos y consultar sus | E-Mail: antonioperez@qm ail.                                     |
| o peraciones anteziozes.                                                                                                    | Contraseña:                                                      |
|                                                                                                    |                                                                  |
|                                                                                                    | ¿Ha olvidado su contraseña? Siga este enlace y se<br>enviamos.   |

Una vez que estás identificado la tienda de fisaude.com te daremos la bienvenida y ya tendrás los precios adecuados a tu perfil. (Ver pantallazo 7)

## Pantallazo 7

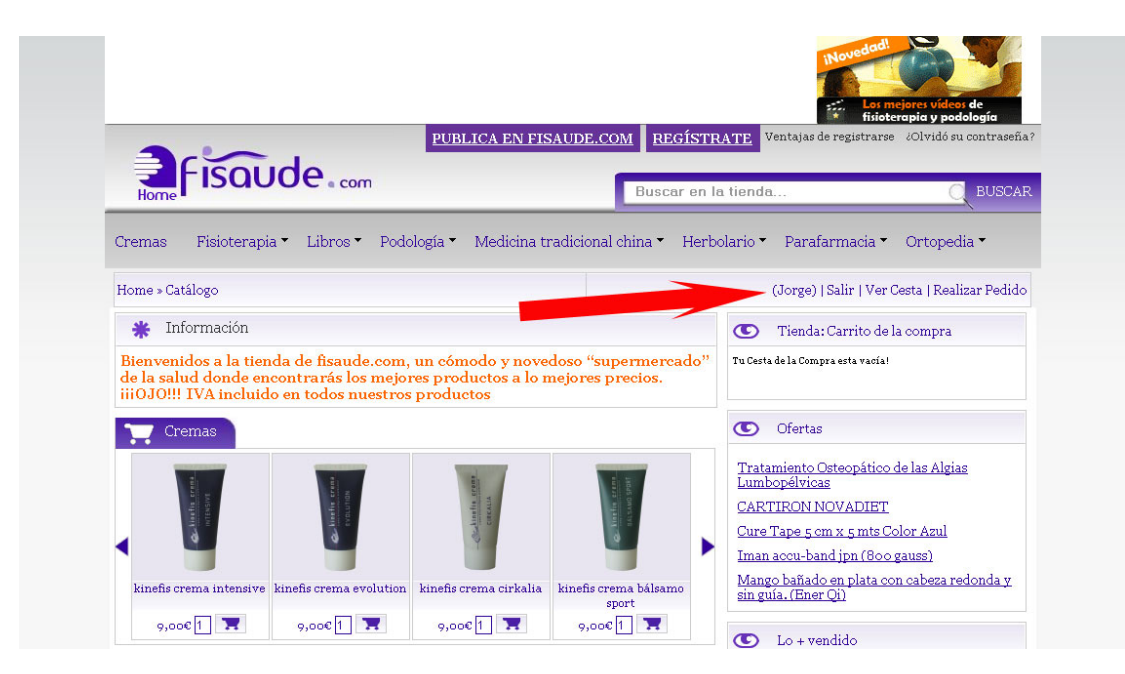

# 6. ¿Cómo añadir a tu cesta de la compra los productos que necesitas?

Ya estás registrado e identificado, a partir de ahí lo siguiente será añadir los productos que necesitas a tu cesta de la compra, esto lo puedes hacer de varias maneras:

# 6.1. Comprar desde el propio catálogo de la tienda. (Abajo, pantallazo 8)

En la página principal de la tienda encontrarás un muestrario con algunos de los productos por categorías que encontrarás en la tienda. (Cremas, fisioterapia, podología...) Son sólo algunos de los productos, un escaparate.

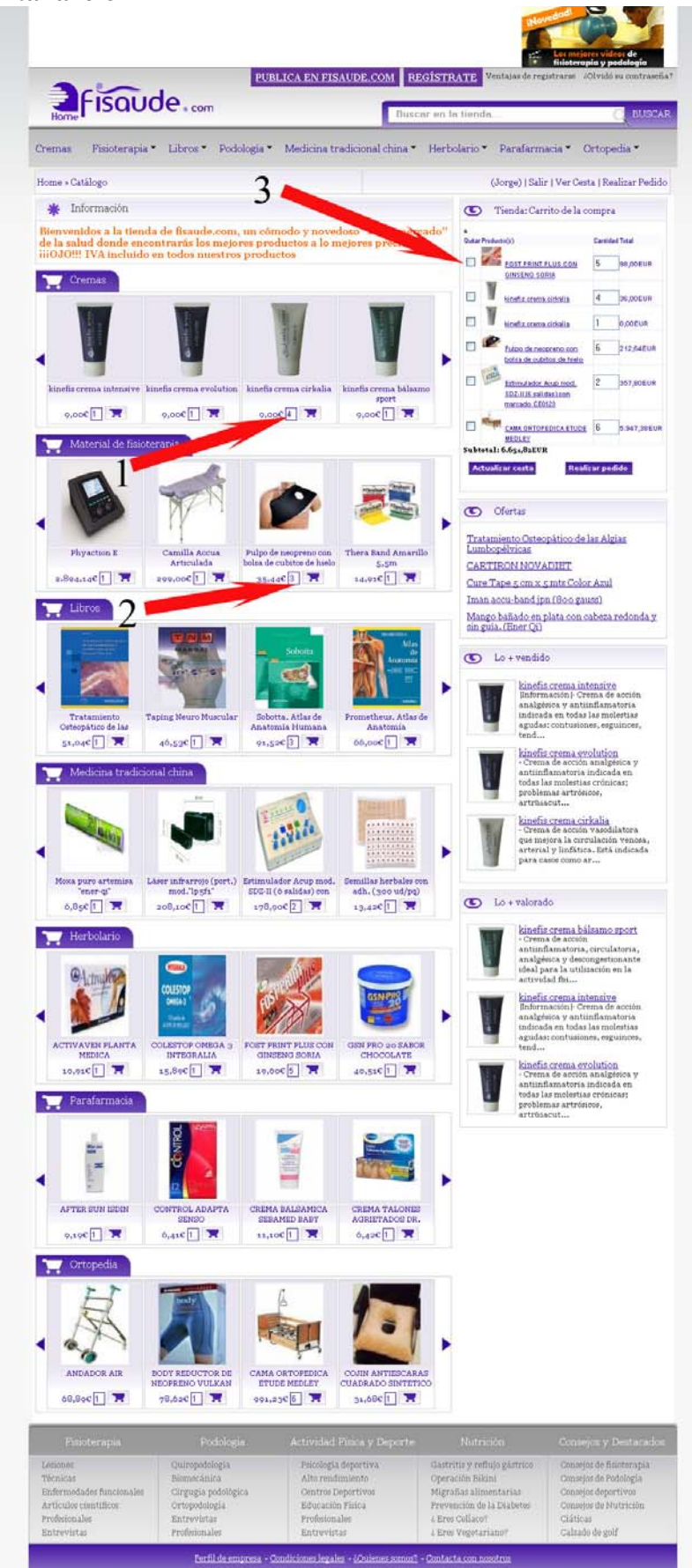

(Arriba, pantallazo 8, punto 1 y 2) Desde el catálogo y en todas las categorías y secciones de tienda.fisaude.com podrás emplear la misma fórmula para añadir los productos que necesitas a tu cesta de la compra.

Lo único que necesitas realizar es poner la cantidad del producto que deseas comprar y pinchar sobre el carrito que aparece a la derecha (**Abajo, pantallazo 9**). Sólo realizando esto, tus productos ya estarán añadidos a la cesta de la compra. (**Arriba, pantallazo 8, punto 3**)

Pantallazo 9

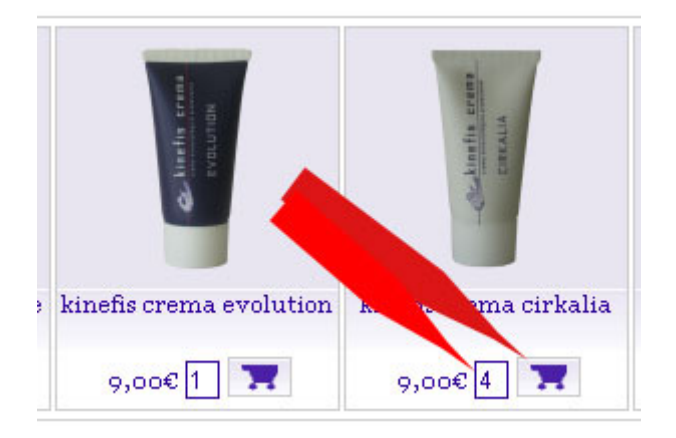

## 6.2. Comprar desde secciones, subsecciones o producto final

Se realiza exactamente igual que desde el catálogo de tienda.fisaude.com. Poniendo la cantidad del producto y pinchando sobre el carrito de la compra. (Abajo, pantallazo 10, punto 1 y 2)

Una vez que pinchas sobre el carrito de la compra saldrá a la derecha una viñeta que dirá "Se ha añadido el producto a la cesta", pinchando sobre cesta podrás observar todos los productos que has añadido durante tu permanencia en la tienda de fisaude.com. (Abajo, pantallazo 10, punto 3)

|                                            |                                                                                                    | LOGIN R                                                                                                    | Comentarios: anuncios (<br>EGÍSTRATE V     | entajas de registrarse 201vi                             | podología<br>dós u contraseña? |
|--------------------------------------------|----------------------------------------------------------------------------------------------------|----------------------------------------------------------------------------------------------------|--------------------------------------------|----------------------------------------------------------|--------------------------------|
| FISQUO                                     | de.com                                                                                                    | Busc                                                                                                    | ar en la tienda                            |                                                          | 🔘 BU9CAR                       |
| remas Fisioterapia                         | <ul> <li>Libros • Podología •</li> </ul>                                                                                                    | Medicina tradicional china                                                                                                    | <ul> <li>Herbolario •</li> </ul>           | Parafarmacia • C                                         | Drtopedia •                    |
|                                            |                                                                                                    |                                                                                                    |                                            |                                                          |                                |
| <b>Tu super</b><br>Iome »Catálogo » Materi | <b>mercado de la salud con</b><br>al de fisioterapia » Vendajes y                                                                                                    | <b>i todos los productos al n</b><br>accesorios » Vendaje neurom                                                                            | <b>nejor precio III</b><br>uscular » (Jorg | <b>OJO!!! IVA incluid</b><br>ge)  Salir   Ver Cesta   Re | ə<br>alizar Pedido             |
| ire tape                                   |                                                                                                    |                                                                                                    |                                            |                                                          |                                |
| Cure Tap                                   | De                                                                                                    |                                                                                                    |                                            |                                                          |                                |
|                                            | Productos                                                                                                    |                                                                                                    | Pre                                        | cio Compre Ahora                                         |                                |
|                                            | <u>Cure Tape 5cm x 5m Cole</u><br>Descripcion<br>Vendaje Adhesivo Neuro                                                                                                    | or Fuesia<br>muscular 100% algodon                                                                                                    | 14,32E                                     | TR<br>Cantidad: 2                                        |                                |
|                                            |                                                                                                    |                                                                                                    |                                            |                                                          |                                |
| <u>a</u>                                   | <u>Cure Tape 5 cm x 5 mts (</u><br>Descripcion<br>Vendaje adhesivo neuror                                                                                                    | Color Azul<br>nuscular 100% algodon                                                                                                    | <del>n,32Et</del><br>a la vo               |                                                          | 1                              |
|                                            | Detalle<br>Cinta adhesiva hipoalér<br>algodón 100%. Esta cinta<br>de la piel, previene la ac<br>la erupci&oac                                                                         | genica de Clase A, compuesta<br>1 porosa permite la transpira<br>1 mulación de fluidos corpora                                              | a por<br>ición<br>iles y                   | JR Cantidad: 3                                           | 2                              |
|                                            | Cure Tape 5 cm x 5 mts (                                                                                                    | Color Beige                                                                                                    |                                            |                                                          | Se ha añadido                  |
| A CONTRACTOR                               | Descripcion<br>Vendaje adhesivo neuror<br>Detalle<br>Cinta adhesiva hipoalér;<br>algodón 100%. Esta cinta<br>de la piel, previene la ac<br>la erupción cutánca. La é                  | nuscular 100% algodon.<br>genica de Clase A, compuesta<br>porosa permite la transpira<br>umulación de fluidos corpora<br>lasticida d        | s por<br>ación<br>alles y                  | UR<br>Cantidad: 5                                        | producto a la <u>es</u>        |
|                                            |                                                                                                    |                                                                                                    |                                            |                                                          |                                |
|                                            | Urre Tape 5 cm x 5 mts (<br>Descripcion<br>Vendaje adhesivo neuro<br>Detalle<br>Cinta adhesiva hipoalér<br>algodón 100%. Esta cinta<br>de la piel, previene la ac                     | <u>cor Naranja</u><br>nuscular 100% algodon.<br>genica de Clase A, compuesta<br>porosa permite la transpira<br>umulación de fluidos corpora | 1532El<br>Loor<br>Leión<br>Lles y          | JR<br>Cantidad: 1 🗮 🗮                                    | 3                              |
|                                            | la erupción cutánea. La e                                                                                                    | elasticidad                                                                                                    |                                            |                                                          |                                |
|                                            | Cure Tape 5 cm x 5 mts (<br>Descripcion<br>Vendaje a dhesivo neuro<br>Detalle<br>Cinta a dhesiva hipoalér<br>algodón 100%. Esta cinta<br>de la piel, previene la acc<br>la erupcikoac | Color Negro<br>nuscular 100% algodon.<br>genica de Clase A, compuesta<br>porosa permite la transpira<br>umulación de fluidos corpora        | 1532El<br>1 por<br>1 ción<br>1 les y       | UR<br>Cantidad 1 🐂                                       |                                |
| Viendo del 1 al 5(de                       | sproductos)                                                                                                    |                                                                                                    |                                            | Páginas de Resultados :                                  | r                              |
|                                            |                                                                                                    |                                                                                                    |                                            |                                                          |                                |
| lome »Catálogo »Materi<br>re tape          | al de fisioterapia » Vendajes y                                                                                                    | accesorios » Vendaje neurom                                                                                                    | uscular » (Jorg                            | ge)  Salir   Ver Cesta   Re                              | alizar Pedido                  |
| T u super                                  | mercado de la salud con                                                                                                    | todos los productos al n                                                                                                    | <b>rejor precio</b> III                    | OJO!!! IVA incluide                                      | horas                          |
| 1000 - A                                   |                                                                                                    | LARIOS EI PRODUCTO QUE DU:                                                                                                    | ocas te 10 consegu                         | n entos en menos de 96                                   | noras *                        |
| Kinefis crema                              | Material de fisioterapia                                                                                                    | Medicina tradicional<br>china                                                                                                    | Libros<br>Fisioterania v ort               | ennatía Material do                                      | portivo                        |
| Cinefis crema evolution                    | Rehabilitación<br>Camillas                                                                                                    | Auriculoterapia<br>Magnetoterapia                                                                                                    | Anatomía y<br>neuroanatomía                | Material de<br>Herbolario                                | podología                      |

7. ¿Cómo encontrar los productos que necesitas?

Fisaude.com te proporciona dos métodos distintos para encontrar los productos que estás buscando.

## 7.1. Utilizando el buscador de fisaude.com:

Pon el nombre del producto que necesitas y pulsando "enter" o "buscar". Te proporcionaremos el listado de productos que se identifican con tu petición. (Ver abajo pantallazo 11)

## 7.2. Navegando sobre el menú de fisaude.com

Entra en los distintos apartados del menú y submenú para acercarte a lo que deseas comprar.

Ejemplo: Si buscas un ultrasonido lo podrás encontrar buscando en el menú en "Dentro material de fisioterapia, dentro de rehabilitación, dentro de electroterapia, ultrasonidos" (Ver abajo pantallazo 12)

## Pantallazo 11

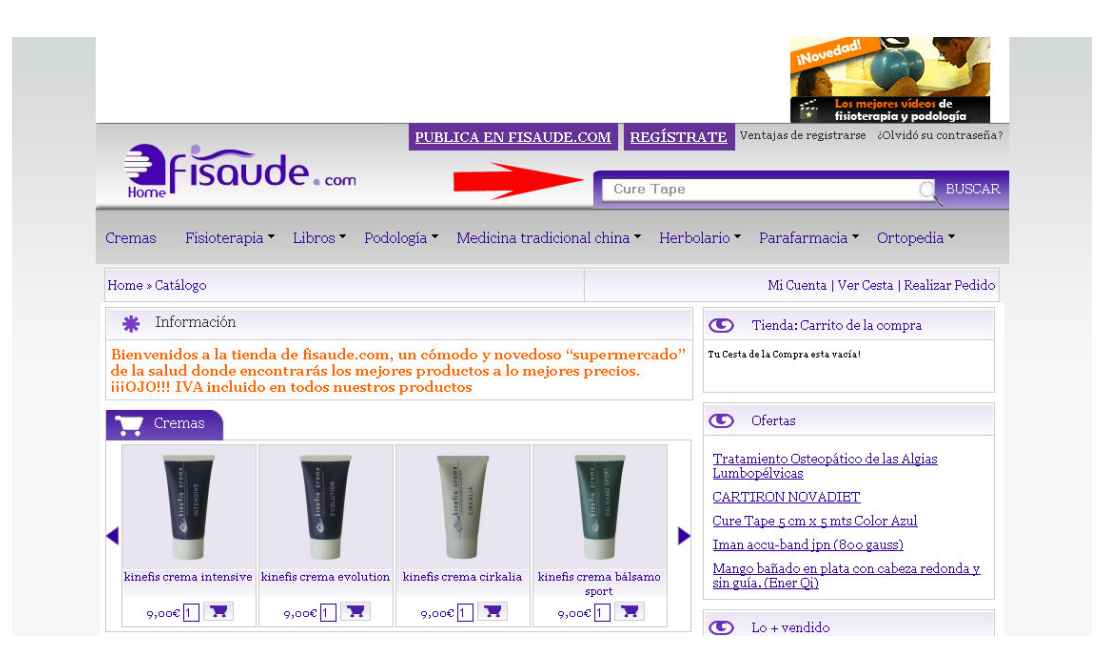

| Home            | -ISQUOe.com                                                          |                                               | В                                                                    | uscar en la | a tienda C                                             |
|-----------------|----------------------------------------------------------------------|-----------------------------------------------|----------------------------------------------------------------------|-------------|--------------------------------------------------------|
| Cremas          | Fisioterapia • Libros •                                              | Podología • Medi                              | icina tradicional chin                                               | a• Herbo    | olario * Parafarmacia * Ortopedia *                    |
| Home » Cat      | Vendajes y accesorios<br>Cremas, aceites, lociones                   |                                               |                                                                      |             | (Jorge)   Salir   Ver Cesta   Realizar Pedic           |
| * Inf           | Rehabilitation                                                       | Termoterapia                                  |                                                                      | -           | C Tienda: Carrito de la compra                         |
| Bi eni<br>A sah | Gel ultrasonido y electrodos +<br>Ortesis +<br>Material desechable + | Thera band<br>Mecanoterapia<br>Tros productos | Terapia combinada<br>Electroestimulacion<br>Microendas<br>Onda corta | reado"      | Tu Certa de la Compra esta vaciat                      |
| T Cre           | Diagnostico y evaluación<br>Desinfección<br>Cuidado de heridas       |                                               | Ap. corrientes<br>Magnetoterapia<br>Ultracopidos                     |             | C Ofertas                                              |
|                 | Boliquines y urgencias                                               |                                               |                                                                      |             | Tratamiento Osteopático de las Algias<br>Lumbonélvicas |
|                 | 1.                                                                   | 1                                             |                                                                      |             | Lumbopélvicas                                          |

# 8. ¿Qué hacer si no encuentras un producto?

Abajo, en el pie de la tienda podrás encontrar un enlace "Dinos el producto que buscas, te lo conseguiremos en menos de 96 horas". Pinchando sobre el podrás ponerte en contacto con nosotros y solicitarnos lo que necesitas. (Abajo, pantallazo 13)

#### Pantallazo 13

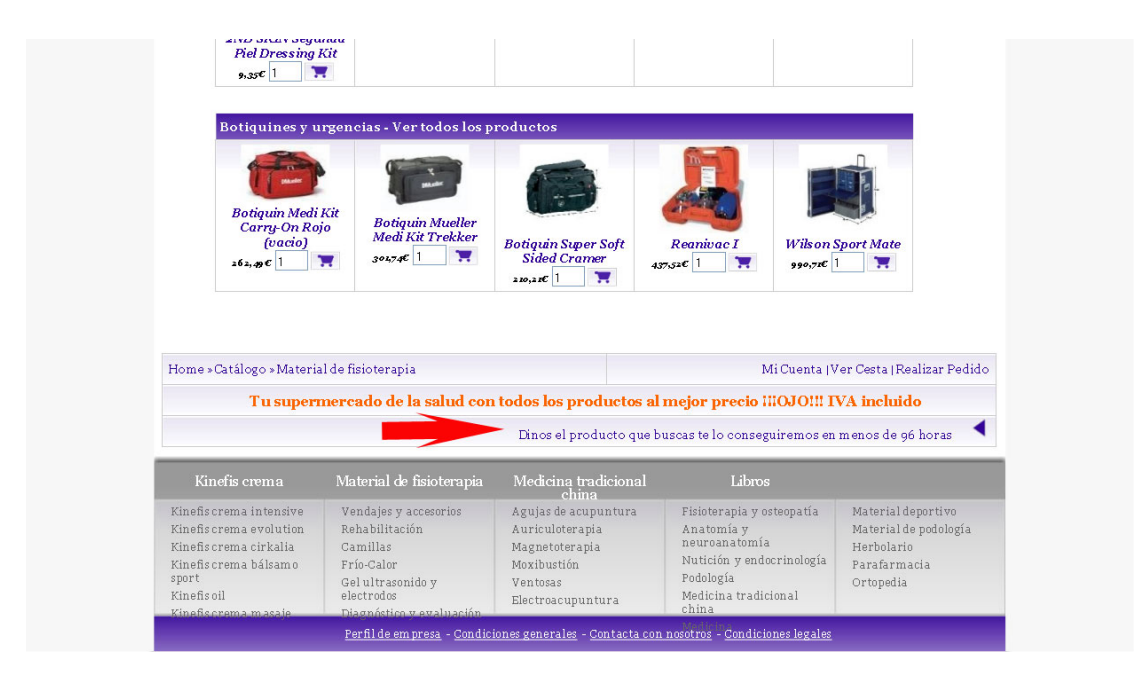

# 9. Ver la cesta de la compra

Una vez que has realizado todos tus pedidos debes ver la cesta de la compra para verificar que todo está correcto (**Abajo, pantallazo 14**)

- Si quieres eliminar alguno de los productos de tu cesta de la compra no tienes más que pinchar sobre el cuadro del producto que quieres eliminar y clickar en "Actualizar cesta" (Abajo, pantallazo 14, punto 1)

- Si todo lo que has añadido a la cesta es lo que quieres comprar pincha en realizar pedido y accederás al último paso de la tienda de fisaude.com. (Abajo, pantallazo 14, punto 2)

## Pantallazo 14

|   | Suministres Médices<br>Productos para lo Selud                                                                                                    | Camillas<br>Plegables                                                                                                 | COLORIZACIÓN COLORIZACIÓN COLORIZ | tos mejores videos de<br>finitetropia y podología<br>trarse 2014rdó su contraseña?     |   |
|---|----------------------------------------------------------------------------------------------------|----------------------------------------------------------------------------------------------------|----------------------------------------------------------------------------------------------------|----------------------------------------------------------------------------------------|---|
|   | Home Fisoude com                                                                                                    | Buse                                                                                                    | car en la tienda                                                                                                    | Q BUSCAR                                                                               |   |
|   | Cremas Fisioterapia • Libros • Po                                                                                                    | dología 🗸 Medicina tradicional china 🗸                                                                                | Herbolario 🕶 Parafarmad                                                                                                    | ia ▼ Ortopedia ▼                                                                       |   |
|   | Tu supermercado de la                                                                                                    | salud con todos los productos al                                                                                      | mejor precio ïïOJO!!! IV                                                                                                    | A incluido                                                                             |   |
|   | Home » Catálogo » Contenido de la cesta                                                                                                    |                                                                                                    | (Jorge)   Salir   V                                                                                                    | Ver Cesta   Realizar Pedido                                                            |   |
|   | Que hay en mi Cesta?                                                                                                    |                                                                                                    | 📜 Realizar                                                                                                    | pedido                                                                                 |   |
|   | Quitar Producto(s)                                                                                                    |                                                                                                    | Cantidad                                                                                                    | l Total                                                                                |   |
|   | Pulpo de n                                                                                                    | eopreno con bolsa de cubitos de hielo                                                                                 | 1                                                                                                    | 35-44EUR                                                                               |   |
| 1 | Sobotta A                                                                                                    | tlas de Anatomía Humana                                                                                               | 1                                                                                                    | 91.32EUR                                                                               | 2 |
|   | Estimulad                                                                                                    | lor Acup mod. SDZ-II (6 salidas) con m                                                                                | arcado CE0123 2                                                                                                    | 357.80EUR                                                                              |   |
|   |                                                                                                    |                                                                                                    | Sub                                                                                                    | total: 484,76E                                                                         |   |
|   | 🟋 Actualizar cesta                                                                                                    |                                                                                                    | 🔭 Realizar                                                                                                    | pedido                                                                                 |   |
|   | Home » Catálogo » Contenido de la cesta                                                                                                    |                                                                                                    | (Jorge)   Salir   V                                                                                                    | /er Cesta   Realizar Pedido                                                            |   |
|   | Tu supermercado de la                                                                                                    | salud con todos los productos al :                                                                                    | mejor precio iiiOJO!!! IV                                                                                                    | A incluido                                                                             |   |
|   | Kinefis crema Material do fu                                                                                                    | sioterania Medicina tradicional abina                                                                                 | L ibros                                                                                                    | a menos de 90 noras                                                                    |   |
|   | Kinefis crema intensive<br>Kinefis crema intensive<br>Kinefis crema cirkalia<br>Kinefis crema bálsamo sport<br>Kinefis crema bálsamo sport<br>Kinefis oil<br>Kinefis crema masaje | sorios Agujas de acupuntura<br>Auriculoterapia<br>Magnetoterapia<br>Moxibustión<br>y electrodos Ventosas<br>raluación | Fisioterapia y osteopatía<br>Anatomía y neuroanatomía<br>Nutición y endocrinología<br>Podología<br>Medicina tradicional china<br>Medicina                                                                                                    | Material deportivo<br>Material de podologia<br>Herbolario<br>Parafarmacia<br>Ortopedia |   |
|   | Perfil de en                                                                                                    | npresa - <u>Condiciones generales</u> - <u>Contacta con r</u>                                                         | osotros - <u>Condiciones legales</u>                                                                                                    |                                                                                        |   |

10. Realizar pedido

Una vez que hayas comprobado que tu cesta de la compra es la que deseas y pinches en realizar pedido aparecerá en tu pantalla el pedido realizado.

Encontrarás la dirección de entrega con tus datos personales para que conozcamos donde enviar el producto. Podrás modificar estos datos si lo deseas pinchando en "Cambiar dirección" (Abajo, pantallazo 15, punto 1)

Además podrás añadir una nota con tus apreciaciones sobre el pedido que estás realizando (Abajo, pantallazo 15, punto 2)

Una vez realizado esto si pinchas en continuar entrarás en el último paso de compra. ¿Cómo vas a pagar los productos de tu cesta de la compra? (Abajo, pantallazo 15, punto 3)

## Pantallazo 15

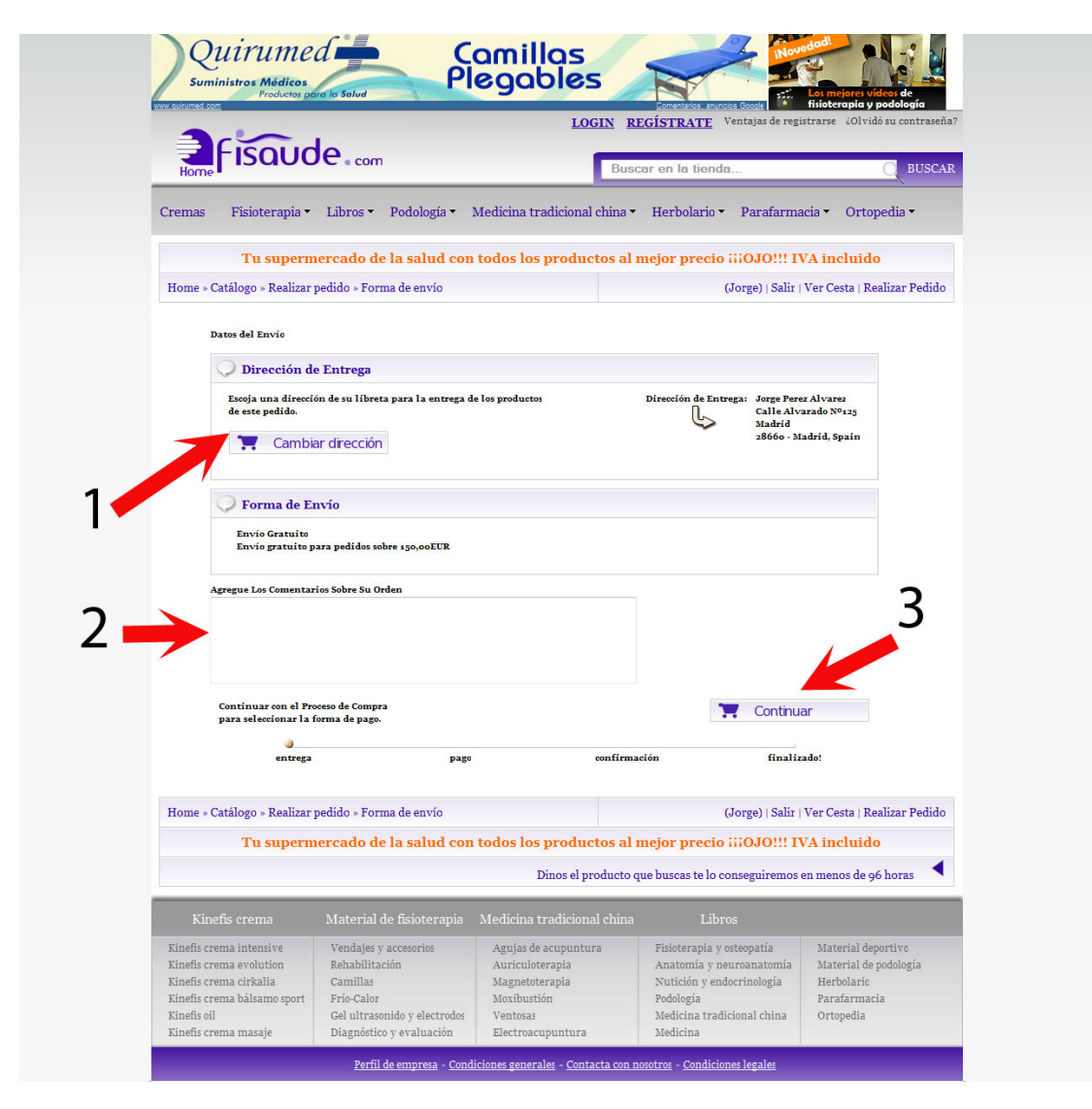

# 11. ¿Cómo pagar tu cesta de la compra?

La tienda de fisaude.com te proporciona varias formas de pago:

- (Abajo, pantallazo 16, punto 1) Con tarjeta de crédito o débito

- (Abajo, pantallazo 16, punto 2) Contra reembolso

- (Abajo, pantallazo 16, punto 3) Transferencia bancaria

\* (Abajo, pantallazo 16, punto 4) Encontrarás una explicación de cada forma de pago
 \* (Abajo, pantallazo 16, punto 5) Podrás realizar tus comentarios sobre el pedido realizado

|                                                            | <u>m</u>                                                                                                    |                                                                                                    |                                                                                                    | Comentarios: anuncios Google                                                                                                    | Los mejores vídeos d<br>fisioterapia y podola                                                                                                    |
|------------------------------------------------------------|----------------------------------------------------------------------------------------------------|----------------------------------------------------------------------------------------------------|----------------------------------------------------------------------------------------------------|----------------------------------------------------------------------------------------------------|----------------------------------------------------------------------------------------------------|
| -                                                          | FISOUC                                                                                                    | le                                                                                                    | LOGI                                                                                                    | <u>N REGÍSTRATE</u> Ventaja:                                                                                                    | s de registrarse iOlvidó su co                                                                                                    |
| Home                                                       | Tisade                                                                                                    |                                                                                                    |                                                                                                    | Buscar en la tienda                                                                                                    | Q                                                                                                    |
| Cremas                                                     | Fisioterapia 🔻                                                                                               | Libros 🔹 Podología 👻 M                                                                                                    | Medicina tradicional cl                                                                                                  | nina 🔹 Herbolario 👻 Para                                                                                                    | afarmacia 🔹 Ortopedia                                                                                                    |
|                                                            | Tu supern                                                                                                    | iercado de la salud con                                                                                                    | todos los producto                                                                                                    | os al mejor precio iiiOJ                                                                                                    | 0!!! IVA incluido                                                                                                    |
| Home » (                                                   | Catálogo » Realizar                                                                                          | pedido » Forma de pago                                                                                                    |                                                                                                    | (Jorge)                                                                                                    | Salir   Ver Cesta   Realizar                                                                                                    |
|                                                            | O Discustón d                                                                                                | E. M.                                                                                                    |                                                                                                    |                                                                                                    |                                                                                                    |
|                                                            | Elija la dirección                                                                                           | de su libreta donde quiera recibir                                                                                                    | la factura.                                                                                                    | Dirección de Facturación                                                                                                    | Jorge Perez Alvarez                                                                                                    |
|                                                            | T Cambi                                                                                                    | ar dirección                                                                                                    |                                                                                                    | L,                                                                                                    | Calle Alvarado Nº125<br>Madrid                                                                                                    |
|                                                            |                                                                                                    |                                                                                                    |                                                                                                    |                                                                                                    | 20000 - Mauriu, Spain                                                                                                    |
|                                                            | 📿 Forma de Pa                                                                                                | ago                                                                                                    |                                                                                                    |                                                                                                    |                                                                                                    |
|                                                            | Escoja la forma de                                                                                           | pago preferida para este pedido.                                                                                                    |                                                                                                    |                                                                                                    | Seleccione                                                                                                    |
|                                                            | Tarjeta de crédit                                                                                            | o o débito. Plataforma de pago seg                                                                                                    | uro de Banesto                                                                                                    |                                                                                                    | i 🗲                                                                                                    |
|                                                            | VISA                                                                                                    |                                                                                                    | TYTING I LEWIN<br>Hore                                                                                                   |                                                                                                    | -                                                                                                    |
|                                                            | Contra Reembol<br>Transferencia B                                                                            | 10<br>ancaria                                                                                                    |                                                                                                    |                                                                                                    | ÷ 🔾                                                                                                    |
|                                                            | Informació                                                                                                   | n de pago con tarjeta de cré                                                                                                    | édito o débito                                                                                                    |                                                                                                    |                                                                                                    |
|                                                            | El pago con esta fé                                                                                          | irmula no supone ningún cargo má                                                                                                    | ás en el coste de las compra                                                                                             | s del usuario. Plataforma de pago                                                                                                    | SEGURO de Banesto.                                                                                                    |
|                                                            |                                                                                                    |                                                                                                    |                                                                                                    |                                                                                                    |                                                                                                    |
|                                                            | Informació                                                                                                   | n de pago contra reembols                                                                                                    | 0                                                                                                    |                                                                                                    |                                                                                                    |
|                                                            | El pago con esta fo<br>30€. Estos costes ao                                                                  | rmula supone un incremento del 2<br>dicionales son los estipulados por l                                                                           | 4% sobre el precio final, est<br>las empresas de transporte                                                              | re incremento sera como minimo o<br>para cubrir los gastos de contra re                                                                               | e 3C y como maximo de<br>embolso.                                                                                                    |
|                                                            | Informació                                                                                                   | n de nago nor transferencia                                                                                                    | a hancaria                                                                                                    |                                                                                                    |                                                                                                    |
|                                                            | El pago con esta fé                                                                                          | ormula no supone ningún cargo má                                                                                                    | is en el coste de las compra                                                                                             | s del usuario. Para agilizar el env                                                                                                    | io puede hacernos                                                                                                    |
|                                                            | llegar el justifica<br>la justificación se                                                                   | nte de la transferencia a la direcco<br>pondrá su pedido en proceso.                                                                               | sión de e-mail tienda@fisa                                                                                               | ude.com o al número de fax 98827                                                                                                    | 0951. Una vez recibida                                                                                                    |
|                                                            | Informació                                                                                                   | n de plazos de entrega                                                                                                    |                                                                                                    |                                                                                                    |                                                                                                    |
|                                                            | Los plazos de entr                                                                                           | egra oscilarán desde las 24 a las 96                                                                                                    | horas en los pedidos penír                                                                                               | sulares.                                                                                                    |                                                                                                    |
|                                                            | Para pedidos en la                                                                                           | s islas Canarias o Baleares los pla                                                                                                    | zos de entrega oscilarán en                                                                                              | tre las 96 y 168 horas.                                                                                                    |                                                                                                    |
| 2                                                          | Agregue Los Comentai                                                                                         | rios Sobre Su Orden                                                                                                    |                                                                                                    |                                                                                                    |                                                                                                    |
|                                                            |                                                                                                    |                                                                                                    |                                                                                                    |                                                                                                    |                                                                                                    |
|                                                            |                                                                                                    |                                                                                                    |                                                                                                    |                                                                                                    |                                                                                                    |
|                                                            |                                                                                                    |                                                                                                    |                                                                                                    |                                                                                                    |                                                                                                    |
|                                                            | Código de cupón:                                                                                             | romocronar o cupon de descuento:                                                                                                    |                                                                                                    |                                                                                                    |                                                                                                    |
|                                                            | Continuar con el Pro<br>para confirmar este                                                                  | sceso de Compra<br>pedido.                                                                                                    |                                                                                                    | 1                                                                                                    | Continuar                                                                                                    |
|                                                            | entreg                                                                                                    | a pago                                                                                                    |                                                                                                    | confirmación                                                                                                    | finalizado!                                                                                                    |
|                                                            |                                                                                                    |                                                                                                    |                                                                                                    |                                                                                                    |                                                                                                    |
|                                                            |                                                                                                    |                                                                                                    |                                                                                                    |                                                                                                    |                                                                                                    |
| Home » C                                                   | Catálogo » Realizar                                                                                          | pedido » Forma de pago                                                                                                    |                                                                                                    | (Jorge)                                                                                                    | Salir   Ver Cesta   Realizar                                                                                                    |
| Home » C                                                   | Catálogo » Realizar<br><b>Tu supern</b>                                                                      | pedido » Forma de pago<br>1 <b>ercado de la salud con</b>                                                                                          | todos los producto                                                                                                    | (Jorge)<br>os al mejor precio iiiOJ                                                                                                    | Salir   Ver Cesta   Realizar<br><mark>O!!! IVA incluido</mark>                                                                                                    |
| Home » (                                                   | Catálogo » Realizar<br><mark>Tu supern</mark>                                                                | pedido - Forma de pago<br>1ercado de la salud con                                                                                                  | todos los producto<br>Dinos el prod                                                                                      | (Jorge)<br>os al mejor precio iiiOJ(<br>lucto que buscas te lo consegui                                                                               | Salir   Ver Cesta   Realizar<br>O!!! IVA incluido<br>remos en menos de 96 hora                                                                                      |
| Home » (<br>Kino                                           | Catálogo » Realizar<br>Tu supern<br>efis crema                                                               | pedido » Forma de pago<br>tercado de la salud con<br>Material de fisioterapia                                                                      | <b>todos los producte</b><br>Dinos el prod<br>Medicina tradicional                                                       | (Jorge)<br>os al mejor precio iiiOJu<br>lucto que buscas te lo consegui<br>china Libros                                                               | Salir   Ver Cesta   Realizar<br>D!!! IVA incluido<br>remos en menos de 96 hora                                                                                      |
| Home » (<br>Kinefis cr<br>Kinefis cr                       | Catálogo » Realizar<br>Tu supern<br>efis crema<br>ema intensive<br>ema evolution                             | pedido » Forma de pago<br>tercado de la salud con<br>Material de fisioterapia<br>Vendajes y accesorios<br>Rehabilitación                           | todos los producto<br>Dinos el proc<br>Medicina tradicional<br>Agujas de acupuntura<br>Auricultorania                    | (Jorge)<br><b>as al mejor precio :::OJ</b><br>fucto que buscas te lo consegui<br>china Libros<br>Fisioterapia y osteopa<br>Anatomía u neuroana        | Salir   Ver Cesta   Realizar<br>D!!! IVA incluido<br>remos en menos de 96 hora<br>ia Material deportivo<br>Material de noclole                                      |
| Home » (<br>Kine<br>Kinefis cr<br>Kinefis cr<br>Kinefis cr | Catálogo » Realizar<br>Tu supern<br>efis crema<br>ema intensive<br>ema evolution<br>ema cirkalia<br>ema bile | pedido - Forma de pago<br>nercado de la salud con<br>Material de fisioterapia<br>Vendajes y accesorios<br>Rehabilitación<br>Camillas<br>Erio Gales | todos los producto<br>Dinos el proc<br>Medicina tradicional<br>Agujas de acupuntura<br>Auriculoterapia<br>Magnetoterapia | (Jorge)<br>ps al mejor precio iiiOJu<br>lucto que buscas te lo consegui<br>china Libros<br>Fisioterapia y osteopat<br>Anatomia y neurona<br>pselejerí | Salir   Ver Cesta   Realizar<br>O!!! IVA incluido<br>remos en menos de 96 hora<br>ía<br>Material deportivo<br>material de podolo<br>gía<br>Herbolario<br>Berlonario |

# 11.1. Pago con tarjeta de crédito o débito

El pago con tarjeta de crédito o débito te proporcionará una solución rápida, eficaz y económica para realizar tu pedido.

Si pinchas en pagar con tarjeta de crédito o débito (**Abajo, pantallazo 17**) aparecerá un resumen de tus pedidos

## Pantallazo 17

| 3                                                                                                    | ~ .                                                                                                    |                                                  | LOGIN RE                                       | GÍSTRATE Venta                                                                 | ijas de registrar                           | se ¿Olvidó su contraseñ                                               |
|----------------------------------------------------------------------------------------------------|----------------------------------------------------------------------------------------------------|--------------------------------------------------|------------------------------------------------|--------------------------------------------------------------------------------|---------------------------------------------|-----------------------------------------------------------------------|
| Home                                                                                                    | aude.com                                                                                                    |                                                  | Busce                                          | ar en la tienda                                                                |                                             | O BUSCA                                                               |
| Cremas Fisio                                                                                              | oterapia 🔹 Libros 👻 Po                                                                                                    | odología 🔹 Medicina                              | tradicional china 🕶                            | Herbolario - P                                                                 | arafarmacia •                               | • Ortopedia •                                                         |
| T                                                                                                    | 1 supermercado de la                                                                                                    | salud con todos lo                               | s productos al m                               | iejor precio iiiC                                                              | JO!!! IVA i                                 | ncluido                                                               |
| Home » Catálogo                                                                                           | » Realizar pedido » Confirm                                                                                                    | ación                                            |                                                | (Jorg                                                                          | e)   Salir   Ver                            | Cesta   Realizar Pedido                                               |
| Di                                                                                                    | rección de Entrega (Ca                                                                                                    | mbio)                                            |                                                |                                                                                |                                             |                                                                       |
| Jorge Po<br>Calle A<br>Madrid<br>28660 -<br>Forma o<br>Envio C                                            | erez Alvarez<br>Ivarado Nº125<br>Madrid, Spain<br>He Envio (Cambio)<br>ratuito                                                                    |                                                  |                                                |                                                                                |                                             |                                                                       |
| O Pr                                                                                                    | oducto (Cambio)                                                                                                    |                                                  |                                                |                                                                                |                                             |                                                                       |
| 1 xPt                                                                                                    | ilpo de neopreno con bolsa de c                                                                                                    | ubitos de hielo                                  |                                                | Impuestos                                                                      | Total<br>35:44EUR                           |                                                                       |
| 1 x50<br>2 xEs                                                                                            | tímulador Acup mod. SDZ-II (6                                                                                                    | ana<br>salidas) con marcado CE012                | -3                                             | 479<br>7%                                                                      | 91,52EUR<br>357,80EUR                       |                                                                       |
| Direccia<br>(Cami<br>Jorge P,<br>Calle A<br>Madrid<br>28660 -<br>Forma (<br>Tarjeta<br>Platafo<br>Baneste | in de Facturación<br>bio)<br>Ivarado Nº 125<br>Wardo Nº 125<br>Madrid, Spain<br>le Pago (Cambio)<br>de crédito o débito.<br>rma de pago seguro de |                                                  |                                                | Subtot.<br>Envio Gratuí<br>Tot                                                 | al:484,76EUR<br>to: 0,00EUR<br>al:484,76EUR |                                                                       |
|                                                                                                    |                                                                                                    |                                                  |                                                | → 🛪                                                                            | Confirmar                                   |                                                                       |
|                                                                                                    | entrega                                                                                                    | pago                                             | confirmaci                                     | ión                                                                            | finalizado!                                 |                                                                       |
| Home » Catálogo                                                                                           | » Realizar pedido » Confirm                                                                                                    | ación                                            |                                                | (Jorg                                                                          | e)   Salir   Ver                            | Cesta   Realizar Pedido                                               |
| Т                                                                                                    | 1 supermercado de la                                                                                                    | salud con todos lo                               | s productos al m                               | ejor precio iiiC                                                               | JO!!! IVA i                                 | ncluido                                                               |
|                                                                                                    |                                                                                                    |                                                  | Dinos el producto qu                           | e buscas te lo conse                                                           | guiremos en m                               | enos de 96 horas 🤇                                                    |
|                                                                                                    |                                                                                                    |                                                  |                                                |                                                                                |                                             |                                                                       |
| Kinefis crema inte<br>Kinefis crema evo<br>Kinefis crema cirł<br>Kinefis crema báli                       | ensive Vendajes y acc<br>lution Rehabilitación<br>calia Camillas<br>camo sport Frío-Calor                                                         | esorios Agujas d<br>Auricul<br>Magnet<br>Moxibus | de acupuntura<br>oterapia<br>oterapia<br>stión | Fisioterapia y osteop<br>Anatomía y neuroa<br>Nutición y endocrir<br>Podología | patía M<br>natomía M<br>ología Ho<br>Pa     | aterial deportivo<br>aterial de podología<br>erbolario<br>urafarmacia |

Si confirmas tus pedidos irás directamente a tus datos bancarios (el servicio es totalmente seguro e intransferible) Aparecerá la siguiente pantalla en tu ordenador (**Abajo, pantallazo 18**)

| Banesto                         |                                                                 |                                                          |                                                   |                           |
|---------------------------------|-----------------------------------------------------------------|----------------------------------------------------------|---------------------------------------------------|---------------------------|
|                                 |                                                                 | CARD ELECTRONIC PAYMENT<br>pago electronico con tarjeta  |                                                   |                           |
|                                 | Comercio:<br>Referencia de la compra:<br>Importe total a pagar: | FISAUDE<br>4f66b7004a0ad70f865d864d5ed5c<br>484.76 euros | Shop<br>Purchase reference<br>Total amount to pay | MasterCard.<br>SecureCode |
|                                 | V/54                                                            |                                                          | @                                                 |                           |
| Número de Tarjeta               | Card Numb                                                       | er CVV2/CVC2                                             | <4                                                |                           |
| Titular                         | Cardholder                                                      | 's Name                                                  | -                                                 |                           |
| Tipo de Tarjeta Card            | Type Fecha                                                      | Caducidad Mes 🛛 Año 🕡                                    |                                                   | 5                         |
| Virtu@Cash+                     | Número Secreto (PIN) Secret                                     | ition Date Month Year Year                               |                                                   | 5                         |
| 🔿 Virtu@lCash+                  | Número Secreto (PIN) Secret                                     | t Number Virtu@ICash+                                    |                                                   |                           |
| desea recibir confirmaci        | ón del pago vía e-mail, cumpli                                  | mente los siguientes datos:                              |                                                   |                           |
| rou give us your e-mail address | we'll notifie you the navment when it                           | 's been done:                                            |                                                   |                           |
| u give us your e-mail addres:   | s, we'll notifie you the payment when it                        | 's been done:                                            |                                                   |                           |

## ¿Qué datos debes rellenar si pagas con tarjeta de crédito o débito?

- (Arriba, pantallazo 18, punto 1) Tu número de cuenta, el que aparece en la cara de tu tarjeta.

- (Arriba, pantallazo 18, punto 2) Tu nombre como titular de tu cuenta

- (Arriba, pantallazo 18, punto 3) Tipo de tarjeta que estás utilizando para pagar tu pedido

- Arriba, pantallazo 18, punto 4) Las últimas tres cifras de la "cruz" de tu tarjeta, donde aparece la banda digital.

- (Arriba, pantallazo 18, punto 5) La fecha de caducidad de tu tarjeta, mes y año.

- (Arriba, pantallazo 18, punto 6) Poner tu email para tener constancia del ingreso y pedido realizado

- (Arriba, pantallazo 18, punto 7) Si pinchas en "Pagar", tu pedido ya habrá sido realizado y cobrado por fisaude.com. En menos de 96 horas lo tendrás en tu domicilio.

## 11.2. Pago contra reembolso

Si realizas este tipo de pago, fisaude.com te cobrará en el mismo momento en el que recibas el producto.

| 📜 Cambiar dirección                                                                                                    | Dirección de l'actuación: Jorge Ferez Andrez<br>Calle Alvarado Nº 225<br>Madrid<br>2866o - Madrid, Spain                                                                                                    |
|----------------------------------------------------------------------------------------------------|----------------------------------------------------------------------------------------------------|
| 🔍 Forma de Pago                                                                                                    |                                                                                                    |
| Escoja la forma de pago preferida para este pedido.                                                                                                    | Seleccione                                                                                                    |
|                                                                                                    | ₹ <b>7</b>                                                                                                    |
| Tarjeta de crédito o débito. Plataforma de pago seguro de Banesto                                                                                                    | 0                                                                                                    |
| Contra Reembols o                                                                                                    | •                                                                                                    |
| Transferencia Bancaria                                                                                                    | 0                                                                                                    |
| El pago con esta fórmula no supone ningún cargo más en el coste de las compras de                                                                                                    | lusuario. Plataforma de pago SEGURO de Banesto.                                                                                                    |
| El pago con esta fórmula no supone ningún cargo más en el coste de las compras de<br>Información de pago contra reem bolso                                                                                                    | lusuario. Plataforma de pago SEGURO de Banesto.                                                                                                    |
| El pago con esta fórmula no supone ningún cargo más en el coste de las compans de<br>Información de pago contra reem bolso<br>El pago con esta fórmula supone unizcremento del 4% sobre el puecio final, este ini<br>costes adicionales son los estipulados por las empresas de transporte para cubrirlo                                                                                                    | luvuaio, Plataforma de pago SEGURO de Banesto.<br>en mento será como mínimo de 3C y como máximo de 30C. Estos<br>s gastos de contra membolso.                                                                                                    |
| El pago con esta fórmula no supone ning ún cargo más enel coste de las compras de<br>Información de pago contra reem bolso<br>El pago con esta fórmula supone unincue mento del 4% sobre el precio final, este in<br>costes adicionales son los estipulados por las empresas de transporte para cubirbo<br>Información de pago por transferencia bancaria                                                                                                    | luvuario, Plataforma de pago SEGURO de Banesto.<br>comento será como mínimo de 36 y como máximo de 306. Estos<br>s gastos de contra reembolso.                                                                                                    |
| El pago con esta fórmula no supone ningún cargo más enel coste de las compars de<br>Información de pago contra reem bolso<br>El pago con esta fórmula : upore unire mente del qí so bre el pue de final, este ini<br>costes adicionales son los estipulados por las empresas de transporte pan cubrir lo<br>Información de pago por transferencia bancaria<br>El pago con esta fórmula no supone ningún cargo más enel coste de las compars de<br>positir and es la transferencia a la disección de e mall tienda @fisaule.com e al ni<br>positir su pedido en pueceso. | luvuaio, Plataforma de pago SEGURO de Banesto.<br>en mento será como mínimo de 36 y como máximo de 306. Es tos<br>se gastos de contra neembolso.<br>luvuaio, Para agfikar el envío puede bacernos llegare l<br>finoso de faco 560-7005 e. Una voz melibila la jurificación se |

- El pago con esta fórmula supone un incremento del 4% sobre el precio final, este incremento será como mínimo de 3€y como máximo de 30€ Estos costes adicionales son los estipulados por las empresas de transporte para cubrir los gastos de contra reembolso. (En ningún caso son beneficios para fisaude.com)

## 11.3. Pago por transferencia bancaria

| Elija la dirección de su libreta donde quiena recibir la factura.                                                                                                    | Dinección de Facturació                                                          | ón: Jorge Perez Alvarez<br>Calle Alvarado Nº12;<br>Madrid<br>28660 - Madrid, Spai |
|----------------------------------------------------------------------------------------------------|----------------------------------------------------------------------------------|-----------------------------------------------------------------------------------|
| 📿 Forma de Pago                                                                                                    |                                                                                  |                                                                                   |
| Escoja la forma de pago preferid a para este pedido.                                                                                                    |                                                                                  | Seleccion                                                                         |
|                                                                                                    |                                                                                  | V                                                                                 |
| Tarjeta de crédito o débito. Plataforma de pago seguro de Banesto                                                                                                    |                                                                                  | 0                                                                                 |
|                                                                                                    |                                                                                  |                                                                                   |
| Contra Reembo ko                                                                                                    |                                                                                  | 0                                                                                 |
| Transferencia Bancaria                                                                                                    |                                                                                  |                                                                                   |
| 📿 Información de pago contra reembolso                                                                                                    |                                                                                  |                                                                                   |
| El pago con esta fórmula supone unincuemento del 4% sobre el puecio final, este incr<br>costes adicionales son los estipulados por las empresas de transporte para cubir los                                | mmento será como mínimo de 3€ y co<br>5 gastos de contra membolso.               | mo máximo de 30E. Estos                                                           |
| 📿 Información de pago por transferencia bancaria                                                                                                    |                                                                                  |                                                                                   |
| El pago con esta fórmula no supone ningún cargo más en el coste de las compas del<br>ju tificante de la transferencia a la direcceión de e-mail tienda @fisaude.com o al nú<br>pondas su pedido en proceso. | usuazio. Paza agilizar el envío puede :<br>mezo de fax 98827095 1. Una vez zecil | hacernos llegare l<br>sida la justificación se                                    |
| 📿 Información de plazos de entrega                                                                                                    |                                                                                  |                                                                                   |
|                                                                                                    |                                                                                  |                                                                                   |

El pago con esta fórmula no supone ningún cargo más en el coste de las compras del usuario. Para agilizar el envío puedes hacernos llegar el justificante de la transferencia a la dirección de e-mail tienda@fisaude.com o al número de fax 988270951. Una vez recibida la justificación se pondrá su pedido en proceso.

**Importante:** Sólo se puede pinchar en uno de los modelos de forma de pago, en ningún caso en más de uno.

## 11.4. Pago por domiciliación bancaria

Esta forma de pago esta dirigida a clientes de compras recurrentes. Para elegir esta forma de pago **es necesario estar registrado como profesional** de fisaude.com. También se podría solicitar a través del correo electrónico <u>info@fisaude.com</u>. Si en el registro ya ha incluido su número de cuenta simplemente habrá que pinchar en pago por domiciliación y le saldrá una pantalla que indica que ya tenemos su número de cuenta.

| Calle Alvarado Nº125<br>Madrid<br>28660 - Madrid, Spain                                          |
|--------------------------------------------------------------------------------------------------|
|                                                                                                  |
| Seleccione                                                                                       |
| 0                                                                                                |
|                                                                                                  |
| 0                                                                                                |
|                                                                                                  |
| 0                                                                                                |
|                                                                                                  |
| del usuario. Plataforma de pago SEGURO de Banesto.                                               |
|                                                                                                  |
| incremento será como mínimo de 3C y como máximo de<br>ara cubrir los gastos de contra reembolso. |
|                                                                                                  |

Si no ha facilitado su número de cuenta en el registro, pincha en pago por domiciliación y confirmar, en la pantalla siguiente, abajo, se le pide un nuevo número de cuenta. (Ver abajo). Esta es una forma de pago para facilitar al máximo el proceso a nuestros clientes. **Debes meter los 20 números de tu cuenta seguidos** 

|                                                  | 1979                                 | Impucsios                  |                                     |        |
|--------------------------------------------------|--------------------------------------|----------------------------|-------------------------------------|--------|
| 1 xPulpo de neopreno con bolsa de cubitos de l   | hielo                                | 7%                         | 30,00EUR                            |        |
| i xkineris crema balsamo sport                   |                                      | 10%                        | 5,65EUR                             |        |
| i aktitelis oreina cirkaita                      |                                      | 10%                        | 3,63EUR                             |        |
| 📿 Datos de Facturación                           |                                      |                            |                                     |        |
| Dirección de Facturación                         |                                      | Subt                       | otal:41,70EUR                       |        |
| (Cambio)                                         | Suplemento contra re                 | embolso 4% (min 3C, máx    | 30C): 0,00EUR                       |        |
| Jorge Perez Alvarez                              |                                      | Gastos de envio (Tarifa un | iteal: 8,75EUR                      |        |
| Madrid                                           |                                      |                            | 0121130,432.0K                      |        |
| 28660 - Madrid. Spain                            |                                      |                            |                                     |        |
| Forma de Pago (Cambio)                           |                                      |                            |                                     |        |
| Domiciliación Bancaria                           |                                      |                            |                                     |        |
|                                                  |                                      |                            |                                     |        |
| 📿 Datos del Pago                                 |                                      |                            |                                     |        |
| Datos del Pago                                   |                                      |                            |                                     |        |
| P. (                                             |                                      |                            |                                     |        |
| Para efectuar el pago por domiciliación es nec   | esario que nos proporcione su numero | o de cuenta.               |                                     |        |
| Numero de cuenta: 123430/03123430/0312           |                                      |                            |                                     |        |
|                                                  |                                      | -                          | Confirment                          |        |
|                                                  |                                      |                            | Confirmar                           |        |
| · · · · · · · · · · · · · · · · · · ·            |                                      | ٢                          |                                     |        |
| entrega                                          | pago confir                          | rmación                    | finalizado!                         |        |
|                                                  |                                      |                            |                                     |        |
| Home » Catálogo » Realizar pedido » Confirmación |                                      | (Jor                       | rge)   Salir   Ver Cesta   Realizar | Pedido |
| Tu supermercado de la salud                      | con todos los productos a            | al mejor precio iii        | OJO!!! IVA incluido                 |        |
|                                                  | -                                    |                            |                                     |        |
|                                                  |                                      |                            |                                     |        |

# 12. Información de plazos de entrega

- Para pedidos penínsulares los plazos de entrega oscilarán entre las 24 y 96 horas

- Para pedidos en las islas canarias, baleares, Ceuta o Melilla los plazos de entrega oscilarán entre las 72 y 168 horas

- Para pedidos internacionales: latinoamérica, Europa, Asia... los plazos de entrega oscilarán entre las 168 y 360 horas

## 13. Gastos de envío

- Para pedidos nacionales los gastos de envío serán de 8,75€ estos costes pueden variar dependiendo del peso o espacio que ocupe el pedido

Para pedidos internacionales los gastos de envío serán de ....., estos costes pueden variar dependiendo del peso o espacio que ocupe el pedido (ver índice 14)
Los pedidos nacionales que superen los 150€no tendrán gastos de envío adicionales

- Los pedidos a las Islas Canarias, Baleares, Ceuta o Melilla se enviarán mediante correo ordinario, no existirá un incremento de costes, sólo podrán existir en cuestiones de exceso de peso o tamaño. Es decir, el precio de gastos de envío será de 8,75€

- Los tiempos de entrega se pueden incrementar pero en ningún caso serán más de 96 horas.

- El pago contra reembolso supone un incremento del 4% sobre el precio final, este incremento será como mínimo de 3€y como máximo de 30€ Estos costes adicionales son los estipulados por las empresas de transporte para cubrir los gastos de contra reembolso. (En ningún caso son beneficios para fisaude.com)

\* No olvides, comprar en la tienda de fisaude es rápido, seguro y barato

## 14. Forma de pago en pedidos internacionales

Siempre cuando realice el pedido debe elegir la forma de pago de **transferencia bancaria.** 

En un segundo paso cuando se le notifica al cliente precio final de su pedido con los gastos de envío, se le dará dos fórmulas de pago:

Transferencia al número de cuenta 0030 6035 20 0001390271 y el correspondiente envío del justificante de la transferencia al mail <u>info@fisaude.com</u> o al fax: 988270951
Envío de un formulario con el importe final escrito y donde el cliente debe cubrir con los datos de su tarjeta de crédito (no se aceptan tarjetas de débito) Nos lo enviaría vía mail al <u>info@fisaude.com</u> o al fax: 988270951, Una vez se gestione la carga en su tarjeta se enviará el pedido. (Esta opción suele ser la más rápida)